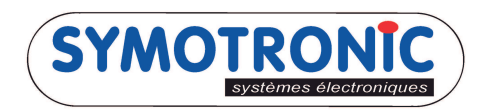

## **EXPORT – IMPORT d'une base de données MDSmanager**

Remarque :

Il est important que le poste receveur (import) ait une version du logiciel MDSmanager identique ou supérieure que le poste émetteur (export).

Etape 1 : EXPORT

Lancer le logiciel MDSmanager, cliquer sur l'icône gestion données ».

puis cliquer ensuite sur l'onglet « Export des

| MDSmanager                                                                    |                       |
|-------------------------------------------------------------------------------|-----------------------|
| moondrager                                                                    | MICROTRONIC           |
| Options Affichage Outlls ?                                                    | Version: 2.12.1-660   |
|                                                                               | 12                    |
| Gestion                                                                       | Code AutoConfig: AC-5 |
| The provides downees                                                          |                       |
| 🔏 Clients 🙀 Sites 🧃 Produits 🤶 Codes monétaire 🏠 Profiles FTP 🛷 Profiles MDD6 |                       |
| Client T N° du client T Code postal T Ville T Pays T Pays T                   | Nouveau client        |
| DAM                                                                           | Supprimer ce client 😑 |

## Sélectionner « Toutes les données ».

| Exportation des données                                                        | ×              |
|--------------------------------------------------------------------------------|----------------|
| Quoi à exporter?                                                               | BIORDIGERBERGE |
| Toutes les données                                                             |                |
| Tous les clients, tous les sites et toutes les configurations seront exportee. |                |
| Sélectionner un client, site et configuration spécifique à exporter.           |                |

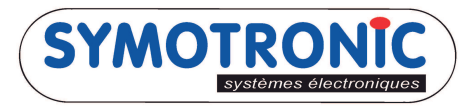

Choisir l'emplacement de la sauvegarde via le bouton

Naviguer ...

ci-dessous. Dans cet exemple, le fichier

de sauvegarde *MDSmanager\_Data\_2016-09-13.6mdx* se fera dans le dossier « Desktop » (ou « bureau » en français) de l'ordinateur présent nommé VANG-TECH.

NB : Vous pouvez définir l'emplacement directement sur une clé USB s'il faut transférer votre base.

| portation des données                       | MICROTRON       |
|---------------------------------------------|-----------------|
| )éfinissez nom du fichier                   | 840,159,753     |
| C:\Users\VANG-TECH\Desktop\MDSmanager_Data_ | 2016-09-13.6mdx |
|                                             | Naviguer        |

Une fois l'emplacement défini, faire « Suivant » pour continuer. Une barre de chargement vous indiquera la progression de votre sauvegarde.

| Exportation des données                                        | MICROTRONIC      |
|----------------------------------------------------------------|------------------|
| Exportation des données                                        |                  |
| Exportation des données terminées avec succès                  |                  |
| DAM<br>am<br>test<br>DAM - STOCK<br>pas de configuration v2.12 |                  |
| Légende                                                        | Y                |
| C Précédent                                                    | Terminer Annuler |

Cliquer sur « Terminer ». <u>Vérifier ensuite que votre fichier a bien été créé</u> dans le dossier précédemment défini.

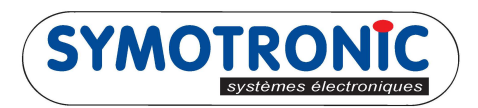

## Etape 2 : IMPORT

Sur votre nouvel ordinateur, une fois l'installation de la licence MDSmanager terminée, lancer le logiciel.

| MDSmanager                                    |                          |                         |                       |
|-----------------------------------------------|--------------------------|-------------------------|-----------------------|
|                                               |                          |                         | MICROTRONIC           |
| Options Affichage Outils ?                    |                          |                         | Version: 2.12.1-660   |
| 💻 📉 🚵                                         |                          | 🛃 层                     |                       |
| Configurations du périphérique                |                          |                         | Code AutoConfig: AC-5 |
| 📄 💦 🛄 📕 🕷 📰 🐗 🛹 🗡                             |                          |                         |                       |
| 🕫 🖬 🍸 🕺 Filtrer par client 👘 Filtrer par site | 🏀 😽 Tous 💌 Filtrer par o | configuratio 🦚 Tous 💌 🗧 | 💭 Tous 💌 0/0          |
| 🛨 🖃 🐧 <defaut> 💌</defaut>                     |                          |                         |                       |
|                                               |                          |                         | ·                     |
|                                               |                          |                         |                       |
|                                               |                          |                         |                       |
|                                               |                          |                         |                       |

Retourner sur l'icône gestion is puis cliquer ensuite sur l'onglet « Importer données ».

| MDS   | Smanage        | r        |          |             |          |              |            |              |           |        |     |                     | x       |
|-------|----------------|----------|----------|-------------|----------|--------------|------------|--------------|-----------|--------|-----|---------------------|---------|
|       |                |          |          |             |          |              |            |              |           |        |     | MICROTRO            |         |
| Optio | ons Afficha    | ige      | Outils ? |             |          |              |            |              |           |        |     | Version: 2.12.      | 1-660   |
| Ę     | 1              | <b>P</b> |          |             |          |              |            | -            |           |        |     |                     |         |
| Gest  | ion            |          | <u> </u> | 2           |          |              |            |              |           |        |     | Code AutoConfig     | g: AC-5 |
| E     | Export des don | nées     | Timporte | er données  |          |              |            |              |           |        |     |                     |         |
| 2.    | Clients        |          | Sites    |             | Produits | 🦲 Codes m    | onétaire 👌 | Profiles FTP | 🛷 Profile | s MDD6 |     |                     |         |
| \$    | Clien          | t        | 7 *      | N° du clien | t 🕇 C    | ode postal 🔫 | Ville      | 📍 Pays       | ₹ 🕈       | Pays   | 7 8 | Nouveau client      |         |
|       |                |          |          |             |          |              |            |              |           |        | - 1 | Supprimer ce client | -       |

Récupérer le fichier de sauvegarde *MDSmanager\_Data\_2016-09-13.6mdx* de votre clé USB en cliquant sur le bouton

| Importation des données            | x          |
|------------------------------------|------------|
|                                    | MICROTRONI |
| Sélectionner le fichier            |            |
| J:\MD5manager_Data_2016-09-13.6mdx |            |
|                                    | Naviguer   |

Une fois l'emplacement défini, faire « Suivant » pour continuer.

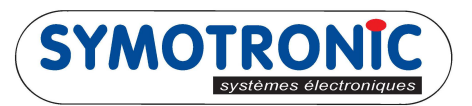

Sélectionner toute la base de données du précédent poste puis « Suivant »

| npor  | tation des données         | MICROTRON |  |
|-------|----------------------------|-----------|--|
| Faite | s vos choix                |           |  |
|       | 🗩 🤽 DAM                    |           |  |
| 1     | 🖻 🙀 dam                    |           |  |
|       | - 🖬 test                   | Mmaster6  |  |
|       | DAM - STOCK                |           |  |
| V     | pas de configuration v2.12 | Msmart6   |  |

Sélectionner « Ne pas importer ces données » puis « Suivant ».

| Importation des données                                   |                                      |
|-----------------------------------------------------------|--------------------------------------|
|                                                           | MICROTRONIC                          |
| Ecraser données existants?                                |                                      |
| Qu'est-ce que voulez-vous faire si données pour client, s | ite ou configurations existent déjà? |
| Ecraser les données existantes                            |                                      |
| Ne pas importer ces données                               |                                      |

Une barre de chargement vous indiquera la progression du transfert de base de données.

|                                   | MICKOTRONI  |
|-----------------------------------|-------------|
| Importer données                  |             |
| Importation des données terminées |             |
| 🕂 🗉 🛃 DAM                         | ^           |
| 🕂 🖻 🕎 dam                         |             |
| 🛨 📕 test                          |             |
| DAM - STOCK                       |             |
|                                   |             |
| 🔺 Légende                         |             |
| C Précédent                       | // Terminer |

Cliquer sur « Terminer ». Vérifier ensuite que vos configurations ont bien été importées en cliquant sur l'icône

« Configuration »